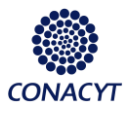

Estancias Posdoctorales en México.

Ingresar al CVU de un Usuario autorizado para la captura de solicitudes de estancias posdoctorales

En el Menú del CVU

Becas -> Solicitudes -> Registro de solicitud -> FRHAN PosDoctorales.

| Menú                                            | 2 | - | × |
|-------------------------------------------------|---|---|---|
| Buscar:                                         |   |   |   |
| >>>>>>>>>>>>>>>>>>>>>>>>>>>>>>>>>>>             |   |   |   |
| ▷ Mis Favoritos                                 |   |   |   |
| ▽ Becas                                         |   |   |   |
| Convocatoria                                    |   |   |   |
|                                                 |   |   |   |
| <ul> <li>Registro de Solicitud</li> </ul>       |   |   |   |
| Otras Modalidades de Apoyo                      |   |   |   |
| Servidores publicos y otros                     |   |   |   |
| <ul> <li>Solicitud Nacional y Mixta</li> </ul>  |   |   |   |
| <ul> <li>Postulación Nacional y</li> </ul>      |   |   |   |
| Mixta                                           |   |   |   |
| <ul> <li>Impresión de Documentos</li> </ul>     |   |   |   |
| <ul> <li>Impresión de Documentos</li> </ul>     |   |   |   |
| <ul> <li>Firma Sol FRHAN Nacional</li> </ul>    |   |   |   |
| Eirma Sol ERHAN Demanda Libre                   |   |   |   |
| <ul> <li>FRHAN PosDoctorales</li> </ul>         |   |   |   |
| <ul> <li>Historial de Solicitudes</li> </ul>    |   |   |   |
| <ul> <li>Imprimir Documentos Posdoc.</li> </ul> |   |   |   |
| Asignaciones                                    |   |   |   |

#### Seleccionar convocatoria

|                                            |                                                           | Inicio | <u>Lista Trabajos</u> | Desconexión          |
|--------------------------------------------|-----------------------------------------------------------|--------|-----------------------|----------------------|
| Menú 🗖                                     |                                                           |        |                       |                      |
| D Otras Modalidades de                     |                                                           |        | Nueva Ventana   Pen   | sonalizar Página 📗 🛄 |
| Apoyo                                      |                                                           |        | inderta Pennana   ren | Hete hete            |
| Servidores publicos y                      |                                                           |        |                       |                      |
| otros                                      | Convocatoria                                              |        |                       |                      |
| <ul> <li>Solicitud Nacional y</li> </ul>   |                                                           |        |                       | -                    |
| Mixta                                      |                                                           |        |                       |                      |
| <ul> <li>Postulación Nacional y</li> </ul> |                                                           |        |                       |                      |
| Mixta                                      | CVU Coordinador: 218462 SIMÓN MARTÍN WINOCUR IPARRAGUIRRE |        |                       |                      |
| <ul> <li>Impresión de</li> </ul>           |                                                           |        |                       |                      |
| Documentos                                 | 1                                                         |        |                       |                      |
| <ul> <li>Impresión de</li> </ul>           | Calansianan Camanada da                                   |        |                       |                      |
| Documentos                                 | Seleccionar Convocatoria                                  |        |                       |                      |
| <ul> <li>Firma Sol FRHAN</li> </ul>        |                                                           |        |                       |                      |
| Nacional                                   |                                                           |        |                       |                      |
| <ul> <li>Firma Sol FRHAN</li> </ul>        |                                                           |        |                       |                      |
| Demanda Libre                              |                                                           |        |                       |                      |
| - FRHAN PosDoctorales                      |                                                           |        |                       |                      |
| - Historial de Solicitudes                 |                                                           |        |                       |                      |
| <ul> <li>Imprimir Documentos</li> </ul>    |                                                           |        |                       |                      |
| Posdoc.                                    |                                                           |        |                       |                      |
| D Asignaciones                             |                                                           |        |                       |                      |

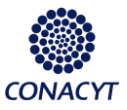

Estancias Posdoctorales en México.

|                                                                                                    |                                                                      | Inicio        | Lista Trabajos |
|----------------------------------------------------------------------------------------------------|----------------------------------------------------------------------|---------------|----------------|
| Menú □<br>▼ Registro de Solicitud<br>▷ Otras Modalidades de                                                                                                 |                                                                      |               |                |
| Apoyo<br>▷ Servidores publicos y                                                                                                    | Consultar No. Convocatoria                                           |               |                |
| otros<br>– Postulación Nacional v<br><u>Mixta</u><br>– Impresión de<br><u>Documentos</u><br>– <u>Impresión de</u><br><u>Documentos</u><br>– Firma Sol FRHAN | Buscar por: No. Convocatoria <sub>Comienza por</sub>                 |               |                |
| Nacional<br>– Firma Sol FRHAN                                                                                                    | Resultados de Búsqueda - Para ordenar alfabéticamente haga clic e    | n la cabecera | a              |
| Demanda Libre                                                                                                    | Ver Todo                                                             | Primero 🚽 1 d | le 1 🕞 Ultimo  |
| <ul> <li>FRHAN PosDoctorales</li> <li>Historial de<br/>Solicitudes</li> </ul>                                                                               | 2008.05 200. AÑO DE ESTANCIAS POSDOCTORALES NACIONALES 2013(2        | )UNICO        |                |
| - Imprimir Documentos<br>Posdoc.                                                                                                    | En el ejemplo se considera una convocatoria o<br>la que corresponda. | le 2do año. S | Seleccionar    |

#### Seleccionar en el link de Postulación según el programa deseado

| Connector Control Reading<br>Comparisation & Control y Reading<br>■ Registro de Solicitud<br>● Ortras Modalidades de<br>Apoyo<br>● Servidores publicos y<br>otros<br>■ <u>Postulación Nacional y</u><br>Mirita                        | •<br> | Convocatoria                                                                                                    | Inido                            | Lista Traba                | jos <u>Desconexión</u><br>ina Personalizar Página nes                                                     |
|----------------------------------------------------------------------------------------------------|-------|----------------------------------------------------------------------------------------------------|----------------------------------|----------------------------|----------------------------------------------------------------------------------------------------|
| mota<br>Documentos<br>Imoresión de<br>Documentos<br>Firma Sol FRHAN<br>Nacional<br>Firma Sol FRHAN<br>Demaña Libre<br>FRHAN PosDoctorales                                                                                             |       | CVU Coordinador: 218462 SMÓN MARTÍN WINOCUR F<br>Seleccionar Convocatoria<br>No. Convocatoria: 290805 Q 2DO. AÑO DE ESTANCIAS POSDOCTOR | PARRAGUIRRE                      |                            |                                                                                                    |
| Historial de Solicitudes     Historia Documentos     Postoc.     Asignaciones     Evaluación     Evaluación Bec.     Posdoctorales     D Seguimiento BN y BM     D Administración de     Solicitudes     Curriculum Vitae Único (CVU) |       | Postulación<br>Programa Descripción<br>000100 MAESTRIA EN PSICOLOGIA                                                                    | <u>Grado del programa</u><br>MAE | Postulación<br>Postulación | Personalizar   Buscar   #<br>Institución<br>UNIVERSIDAD NACIONAL AUTONOI<br>COORDINACION DE INVESTIGACION |

Añadir a los becarios y posteriormente oprimir llenar solicitud

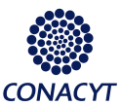

Estancias Posdoctorales en México.

| CONACYT                                                                        | Inide                                                                                                    | a TrabajosDes                                                 | sconexión            |
|--------------------------------------------------------------------------------|----------------------------------------------------------------------------------------------------|---------------------------------------------------------------|----------------------|
| Menú                                                                           | Nueva                                                                                                    | a Ventana   Personalizar P                                    | Página   腕 -         |
| Servidores publicos y<br>otros<br><u>Postulación Nacional y</u><br>Mixta       | CVU Coordinador 218462 SIMÓN MARTÍN WINOCUR IPARRAGUIRRE                                                                                                    |                                                               |                      |
| - Impresión de<br>Documentos<br>- Impresión de                                 | No. Convocatoria: 290805 2DO. AÑO DE ESTANCIAS POSDOCTORALES NACIONALES 2013(2)                                                                                                    |                                                               |                      |
| Documentos     Firma Sol FRHAN     Nacional     Firma Sol FRHAN                | Programas Busca                                                                                                    | Regresar a Selección de P<br><u>r</u> Primero <b>1-3 de 3</b> | Programa<br>D Último |
| Demanda Libre     FRHAN PosDoctorales     Historial de Solicitudes             | Referencia del programa         000100         MAESTRIA EN PSICOLOGIA           Institución         0002390640160000         UNIVERSIDAD NACIONAL AUTONOMA DE MEXICO / COORDINACION | N DE INVESTIGACION CIENT                                      | TIFICA /             |
| Imprimir Documentos     Posdoc.                                                | FACULTAD DE ESTUDIOS SUPERIORES IZTACALA<br>Personalizar j Buscar j #                                                                                                    | Primero 🛃 1 de 1 🕨                                            | Último               |
| <ul> <li>Evaluación</li> <li>Evaluación Bec.</li> <li>Posdoctorales</li> </ul> | CVU         Nombre Completo         Estatus Solicitud         Llenar Solicitud           1         306785         Q         MARIA LUISA HERNANDEZ PARRA         Llenar Solicitud    | CVU_Completo                                                  | Ŧ                    |
| <ul> <li>▷ Seguimiento BN y BM</li> <li>▷ Administración de</li> </ul>         |                                                                                                    |                                                               |                      |

Páginas de la Solicitud

Resumen (obligatorio)

| (in)                                         |                                                                                              |      |
|----------------------------------------------|----------------------------------------------------------------------------------------------|------|
| CONACYT                                      |                                                                                              |      |
| Comple Nucleus de Clande y Tecnologie        | Inicio Lista Irabajos Desconex                                                               | tion |
| Registro de Solicitud                        |                                                                                              |      |
| D Otras Modalidades de                       | Nueva Ventana Personalizar Página                                                            | http |
| Apoyo                                        |                                                                                              |      |
| Servidores publicos y                        | Resumen Responsable del Proyecto Anexo de archivos Proyecto Académico Dependiente Económicos |      |
| otros                                        | Datos Generales                                                                              |      |
| Mixta                                        |                                                                                              |      |
| - Impresión de                               | 200. ANO DE ESTANCIAS POSDUCTORALES NACIONALES 2013(2)                                       |      |
| Documentos                                   | Registro de CVU: 306785 MARIA LUISA HERNANDEZ PARRA                                          |      |
| - Impresión de                               |                                                                                              |      |
| Documentos                                   | CURP: HEPL661106MVZRRS01 Periodo: 1                                                          |      |
| Nacional                                     | Regresar Registros de Alumnos                                                                |      |
| - Firma Sol FRHAN                            |                                                                                              |      |
| Demanda Libre                                | Datos de la Beca                                                                             |      |
| - FRHAN PosDoctorales                        |                                                                                              |      |
| <ul> <li>Historial de Solicitudes</li> </ul> | Beca para realizar upa: Est Postoc en Méx. 2do año                                           |      |
| - Imprimir Documentos                        |                                                                                              |      |
| Posdoc.                                      |                                                                                              |      |
| D Evaluación                                 | Fecha Inicio Beca: 01/09/2013 M Fecha Fin Beca: 31/08/2014                                   |      |
| ▷ Evaluación Bec.                            |                                                                                              |      |
| Posdoctorales                                | Posgrado Receptor                                                                            |      |
| D Seguimiento BN y BM                        | Programa: 000100 MAESTRIA EN PSICOLOGIA                                                      |      |
| Administración de<br>Selicitudes             |                                                                                              |      |
| Solicitudes<br>Curriculum Vitae Único (CVII) | Institución: 0002390640160000                                                                |      |
| Firma Electrónica                            |                                                                                              |      |
| SNIICyT Registro                             | Opción Terminal(Especialidad):                                                               |      |
| RENIECYT                                     |                                                                                              |      |
| Catálogo de entidades                        | Área: 320000 MEDICINA Y PATOLOGIA HUMANA                                                     |      |
| 2 SINI                                       |                                                                                              |      |
| Definición de HPMS                           | Disciplina: 320100 MEDICINA CLINICA                                                          |      |

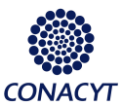

Estancias Posdoctorales en México.

|                                                                                                    | Menú 🗖                                  |   |                                                                                           |          |
|----------------------------------------------------------------------------------------------------|-----------------------------------------|---|-------------------------------------------------------------------------------------------|----------|
| b Otras Modalidade de   Apoyo   b Servidores publicos y   cros   e Dostulación Macionaly   Mixta   Bodumentos   e Indrestión de   Documentos   e Indrestión de   Documentos   e Indrestión de   Documentos   e Erma Sol FRHAN   Nacional   Demanda Lera   Datos del Posgrado donde el aspirante obtuvo el grado de   cotor   ¿El Posgrado tiene registro vigente en el PI/PC?   Seguimento Bry BW   Padotorales   D'Strutación Bec   Posdotorales   D'Strutación Bec   Podotorales   D'Superior Registro   D'Strutación Bec   Podotorales   D'Strutación Bec   Postoc   D'Strutación Bec   Podotorales   D'Strutación Bec   Postoc   D'Strutación Bec   Postocinales   D'Strutación Bec   Postocicules   D'Strutación Bec   Postocicules   D'Strutación Bec   Postocicules   D'Strutación Bec   Postocicules   D'Strutación Bec   Postocicules   D'Strutación Bec   Postocicules   D'Strutación Bec   Postocicules   D'Strutación Bec   D'Strutación Bec   D'Strutación Bec   D'Strutación Bec   D'Strutación Bec   D'Strutación Bec   D'Strutación Bec  <                                                                                                    |                                         |   | larga distancia):                                                                         | <b>A</b> |
| Acyon<br>Desrvidores publicos y<br>etros sublicos y<br>etros sublicos y<br>etros sublicos y<br>etros del Postante de la Estancia:<br>Def  Decumentos<br>Decumentos<br>Decumentos<br>etros del Posgrado donde el aspirante obtuvo el grado de<br>etros del Posgrado tiene registro vigente en el PIIPC?<br>Etros del Posgrado tiene registro vigente en el PIIPC?<br>Etros del Posgrado tiene registro vigente en el PIIPC?<br>Etros de locumentos<br>Posdoc.<br>Posdoctorales<br>Desguinento BN y BM<br>Deministración de<br>Solicitud<br>Seguinento BN y BM<br>Deministración de<br>Solicituds<br>Curriculum Vtase único (CVU)<br>Frima Electrónica<br>Destinción de Attorior<br>Cutálogo de entidades<br>D Study Fringeitro<br>D Retros del Posgra do tiene registro vigente en el PIIPC?<br>Si<br>Destinción de Curriero<br>Solicitud<br>Decrorado En HISTORIA Y ESTUDIOS REGIONALES<br>Posgra en la Convocatoria no podrá participar en el proceso de evaluación y selección.<br>Destinción de RIMS<br>D Istar Todapos                                                                                                    | Otras Modalidades de                    |   |                                                                                           |          |
| <                                                                                                    | Apoyo                                   |   |                                                                                           |          |
| - Costulación Nacionaly<br>Mixia       I       Entidad Federativa donde se realizará la Estancia:<br>IDF       Imprime solutiva         - Imprime Sol FRHAN<br>Nacional       - Documentos       - Documentos       - Documentos         - Firma Sol FRHAN<br>Nacional Lóne       - Datos del Posgrado donde el aspirante obtuvo el grado de<br>doctor       - Datos del Posgrado tiene registro vigente en el PIPC?         - Historial de Solicitudes<br>- Instruction BR y SM<br>> Seguinen BN y SM<br>> Seguinen BN y SM<br>> Seguinen BN y SM<br>> Sicietues       MEX       México       Entidad Federativa donde       VER       VERACRUZ         - Outraction BR y SM<br>> Solicitudes       Initrución:       000060       DoctorAdo EN HISTORIA Y ESTUDIOS REGIONALES       Initrución:         - Solicitudes       - Outractoriaes       - Nortractiona convocatorias on podrá participar en el proceso de evaluación y selección.       Imprime solicitud de becas         - Statagos       - Nortractiona a Convocatorias       - Dotorocatoria no podrá participar en el proceso de evaluación y selección.       Imprime solicitud                                                                                                    | Servidores publicos y                   |   |                                                                                           |          |
| Postulación reacional y         Micta         Pirresión de         Documentos         Pirresión de         Documentos         Pirresión de         Solicitudes         Pirresión de         Solicitudes         Documentos         Pirresión de         Solicitudes         Documentos         Pirresión de         Solicitudes         Documentos         Pirresión de         Solicitudes         Documentos         Pirresión de         Solicitudes         Documentos         Pirresión de         Solicitudes         Documentos         Documentos         Pirresión de         Solicitudes         Documentos         Pirresión de         Solicitudes         Documentos         Pirresión de         Solicitudes         Documentos         Documentos         Documentos         Pirresión de         Solicitudes         Documentos         Documentos         Documentos         Documentos         Documentos         Documentos         Documentos         Documentos         Piros         Pirresión de         Documentos         Documentos         Docume              | otros                                   |   | <b>™</b>                                                                                  |          |
| Initial Initial In                                                                                                    | - Postulacion Nacional y                |   | Entidad Federativa donde se realizará la Estancia                                         |          |
|                                                                                                    | Motta                                   |   |                                                                                           |          |
|                                                                                                    | - Impresion de                          |   | UPF 🔍 DISTRITO FEDERAL                                                                    |          |
|                                                                                                    | = Impresión de                          |   | To Datos de Beca Anterior                                                                 |          |
|                                                                                                    | Documentos                              |   |                                                                                           |          |
| Hacional       Intercental            - Firma Sol FRHAN<br>Demanda Lore       Datos del Posgrado donde el aspirante obtuvo el grado de<br>doctor            - FRHAN PosDoctorales          - El Posgrado tiene registro vigente en el PNPC?             - Hatoria de Solicitudes<br>- Hatoria de Solicitudes<br>- Evaluación<br>D Evaluación Bec.<br>Postulación Bec.<br>Postulación<br>- Seguinento BN y BM<br>- Administración de<br>Solicitudes           MEX México<br>DoctoRADO EN HISTORIA Y ESTUDIOS REGIONALES<br>DoctoRADO EN HISTORIA Y ESTUDIOS REGIONALES<br>Intítución:           MEX México<br>DoctoRADO EN HISTORIA Y ESTUDIOS REGIONALES<br>Intítución:             País:               MEX México<br>DoctoRADO EN HISTORIA Y ESTUDIOS REGIONALES<br>Intítución:           Nostrituto DE INVESTIGACIONES HISTORICO-SOCIALES             Prima Electrónica<br>Solicitudes           Toda solicitud que no sea correctamente enviada antes de las 24 hrs de la fecha de cierre<br>Indicada en la Convocatoria no podrá participar en el proceso de evaluación y selección.           Enviar Solicitud             Distorpción a Convocatorias           Destinición de HRIS           Meximistración de HRIS                                                                                                    | - Firma Sol ERHAN                       |   |                                                                                           |          |
|                                                                                                    | Nacional                                |   | Datos del Posgrado donde el aspirante obtuvo el grado de                                  |          |
| Demands Libre     Personal a Libre     Personal a Libre     Persona      | - Firma Sol FRHAN                       |   | doctor                                                                                    |          |
| FRHAN PosDoctorales                                                                                                    | Demanda Libre                           |   |                                                                                           |          |
| Historial de Solicitudes Inprimie Tocumentos Posiaco: País: País: País: País: Posico: Posico: Pograma: 1000060 Q DOCTORADO EN HISTORIA Y ESTUDIOS REGIONALES Posicororales Desducionales Desducionales Intitución: 1000242003000000 Q Instription de Solicitudes Solicitudes Curriculum Vitae único (CVU) Firma Electronica Solicitudes Conclusion a Convocatorias Destinción a Convocatorias Destinción a Convocatorias Destinción a Convocatorias Destinción a Convocatorias Destinción a Convocatorias Destinción de HRIXS Veraccular Veraccular                                                                                                    | - FRHAN PosDoctorales                   |   | ¿El Posgrado tiene registro vigente en el PNPC?                                           |          |
|                                                                                                    | - Historial de Solicitudes              |   | Si 🔹                                                                                      |          |
| Postoc.       País:       MEX       México       obtuvo el grado de doctor:         P Asignacióne       Postoc.       obtuvo el grado de doctor:       Programa:       DOCTORADO EN HISTORIA Y ESTUDIOS REGIONALES         Postociorales       Doctrorales       Intítución:       DOCO242003000000       NSTITUTO DE INVESTIGACIONES HISTORICO-SOCIALES         P Administración de<br>Solicitudes       Doctroralos en consolicitud que no sea correctamente enviada antes de las 24 hrs de la fecha de cierre<br>indicada en la Convocatoria no podrá participar en el proceso de evaluación y selección.       Enviar Solicitud         D Inscripción a Convocatorias       Distripción a Convocatorias       Mexico a convocatoria       Enviar Solicitud                                                                                                    | <ul> <li>Imprimir Documentos</li> </ul> |   |                                                                                           |          |
| Asignaciones     Asignaciones     A      | Posdoc.                                 |   | País: MEX Mávico Entidad Federativa donde VER VERACRUZ                                    |          |
| C Evaluación     Conscience     Conscience          | Asignaciones                            |   | obtuvo el grado de doctor:                                                                |          |
| Ceviavación Bec.     Postación Bec.     Postación de     Solicitudes     Solicitudes     Solicitudes     Curriculum Vite único (CVU)     Smith     Administración de     Solicitude     Solicitud que no sea correctamente enviada antes de las 24 hrs de la fecha de cierre     Indicada en la Convocatoria no podrá participar en el proceso de evaluación y selección.     Enviar Solicitud     Indicada en la Convocatoria no podrá participar en el proceso de evaluación y selección.     Enviar Solicitud                                                                                                    | Evaluación                              |   | Programa: 000060 Q DOCTORADO EN HISTORIA Y ESTUDIOS REGIONALES                            |          |
| Posdicutorales       000242003000000       Q INSTITUTO DE INVESTIGACIONES HISTORICO-SOCIALES         D Seguinemoto BN y BM       000242003000000       Q INSTITUTO DE INVESTIGACIONES HISTORICO-SOCIALES         D Administración de Solicitudes       Intitución:       Intitución:         D Surgiular Neta Electrónica       Imprime solicitud de becas         D SNILOT Registro       Toda solicitud que no sea correctamente enviada antes de las 24 hrs de la fecha de cierre indicada en la Convocatoria no podrá participar en el proceso de evaluación y selección.       Enviar Solicitud         D SNIL       Inscripción a Convocatorias       Destinición de HRNS       Inscripción a Convocatorias                                                                                                    | D Evaluación Bec.                       |   |                                                                                           |          |
| Seguimento BN y BM     Solicitudes     Curriculum Vitae Unico (CVU)     Firma Electrónica     Solicitudes     Solicitudes     Solicitude     Solicitude     Solicitude     Solicitude     Solicitude     Solicitude     Solicitude     Solicitude     Solicitude     Solicitude     Solicitude     Solicitude     Solicitud     Solicitude     Solicitude     Solicitude     Solicitude     Solicitude     Solicitude     Solicitude     Solicitude     Solicitude     Solicitud     Solicitude     Solicitude         | Posdoctorales                           |   |                                                                                           |          |
| De Vadmistracion de<br>Solicitudes     O Curriculum Vitae Único (CVU)     D'Arma Electrónica     Sulcitud que no sea correctamente enviada antes de las 24 hrs de la fecha de cierre<br>D RANECYT     D Catálogo de entidades     D Inscripción a Convocatorias     D Restrictiva     Destripción a Convocatorias     Destripción a Convocatorias     Destripción a Convocatorias                                                                                                    | D Seguimiento BN y BM                   |   |                                                                                           |          |
| Solicitudes     Ocurriculum Vitae Único (CVU)     Firma Electrónica     SNIICYT Registro     SNIICYT Registro     Natural Sectoria no podrá participar en el proceso de evaluación y selección.     Enviar Solicitud     Indicada en la Convocatoria no podrá participar en el proceso de evaluación y selección.     Enviar Solicitud                                                                                                    | D Administración de                     |   |                                                                                           |          |
| D Extraction of the first of the first of th | Solicitudes                             |   |                                                                                           |          |
| Imprime beccholica       Imprime solicitud de becas         SNICYT registro       Toda solicitud que no sea correctamente enviada antes de las 24 hrs de la fecha de cierre indicada en la Convocatoria no podrá participar en el proceso de evaluación y selección.       Enviar Solicitud         D stripción a Convocatorias       D lesripción a Convocatorias       Imprime solicitud         D lesripción a Convocatorias       Imprime solicitud       Imprime solicitud                                                                                                    | D Curriculum Vitae Unico (CVU)          |   |                                                                                           |          |
| D RANECVT<br>D RANECVT<br>D RANECVT<br>D Catiogo de entidades<br>D SNI<br>D Inscripción a Convocatorias<br>D Definición de HRNS<br>D Lista Trabajos ▼                                                                                                    | D FITTMA Electronica                    |   | Imprime solicitud de becas                                                                |          |
| D Catálogo de entidades<br>D Stalógo de entidades<br>D Inscripción a Convocatorias<br>D Definición de HRNS<br>D Lista Trabajos<br>V                                                                                                    | D DENIECVT                              |   | Toda solicitud que no sea correctamente enviada antes de las 24 hrs de la fecha de cierre |          |
| D SNI<br>D Inscripción a Convocatorias<br>D Definición de HRIIS<br>D Lista Trabajos ▼                                                                                                    | Catálogo de entidades                   |   | indicada en la Convocatoria no podrá participar en el proceso de evaluación y selección.  |          |
| D Inscripción a Convocatorias D Definición de HRNS D Lista Trabajos V                                                                                                    | D SNI                                   |   | Envial Solicitud                                                                          |          |
| D Definición de HRMS                                                                                                    | D Inscripción a Convocatorias           |   |                                                                                           |          |
| D Lista Trabajos                                                                                                    | Definición de HRMS                      |   |                                                                                           |          |
|                                                                                                    | D Lista Trabajos                        | - |                                                                                           | •        |

Responsable del proyecto (obligatorio)

| Cong Nabal A Dink y Boulge                                                                                                   | Desconexión       |
|----------------------------------------------------------------------------------------------------|-------------------|
| Menú 🗖                                                                                                    |                   |
|                                                                                                    | r Página 🛛 🛄 🔺    |
| Otras Modalidades de                                                                                                    | the second second |
| Appyo                                                                                                    |                   |
| otros                                                                                                    | -                 |
| - Postulación Nacional y Datos Generales                                                                                     |                   |
| Mixta 2D0. AÑO DE ESTANCIAS POSDOCTORALES NACIONALES 2013(2)                                                                 | L                 |
|                                                                                                    | Guardado          |
| UDCUMENTOS de LVU: 306785 MARIA LUISA HERNANDEZ PARRA                                                                        |                   |
| Documentos CURP: HEPL661106MVZRRS01 Periodo: 1                                                                               |                   |
| - Firma Sol FRHAN Regresar Registros de Alumnos                                                                              |                   |
| Nacional                                                                                                    |                   |
| Erma Sol FRHAN     Datos del responsable del proyecto acádemico                                                              |                   |
|                                                                                                    |                   |
| Historial da Solucitades     CVU del Responsable: 210402                                                                     |                   |
| - Instrinit Documentos                                                                                                    |                   |
| Posdoc. Nombre del Responsable: SIMÓN MARTÍN WINOCUR IPARRAGUIRRE                                                            |                   |
| D Asignaciones                                                                                                    |                   |
| D Evaluación Ultimo grado obtenido: Doctorado                                                                                |                   |
| D Evaluacion Bec.<br>INSTITUTO POLITECNICO NACIONAL / UNDADES ACADEMICAS DE NIVEL SUPERIOR / UNDAD PROFESIONAL               |                   |
| D Sequimiento BN v BM                                                                                                    |                   |
| D Administración de SOCIALES Y ADMINISTRATIVAS                                                                               |                   |
| Solicitudes Dirección de correo: mwinocur@conacvt.mx                                                                         |                   |
| D Curriculum Vitae Unico (CVU)                                                                                               |                   |
| S NILCYT Registro                                                                                                    | -                 |
| D RENECYT Adscripción actual:                                                                                                |                   |
| D Catálogo de entidades                                                                                                    |                   |
| D SNI<br>Dissrinción a Convocatorias CONSEJO NACIONAL DE CIENCIA Y TECNOLOGIA / FONDO PARA EL DESARROLLO DE RECURSOS HUMANOS |                   |

Anexo de Archivos (obligatorio)

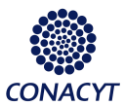

### Guía de ayuda para la captura de solicitudes.

Convocatoria: CONACYT-Secretaría de Energía – Hidrocarburo 2015 - 2016 Estancias Posdoctorales en México.

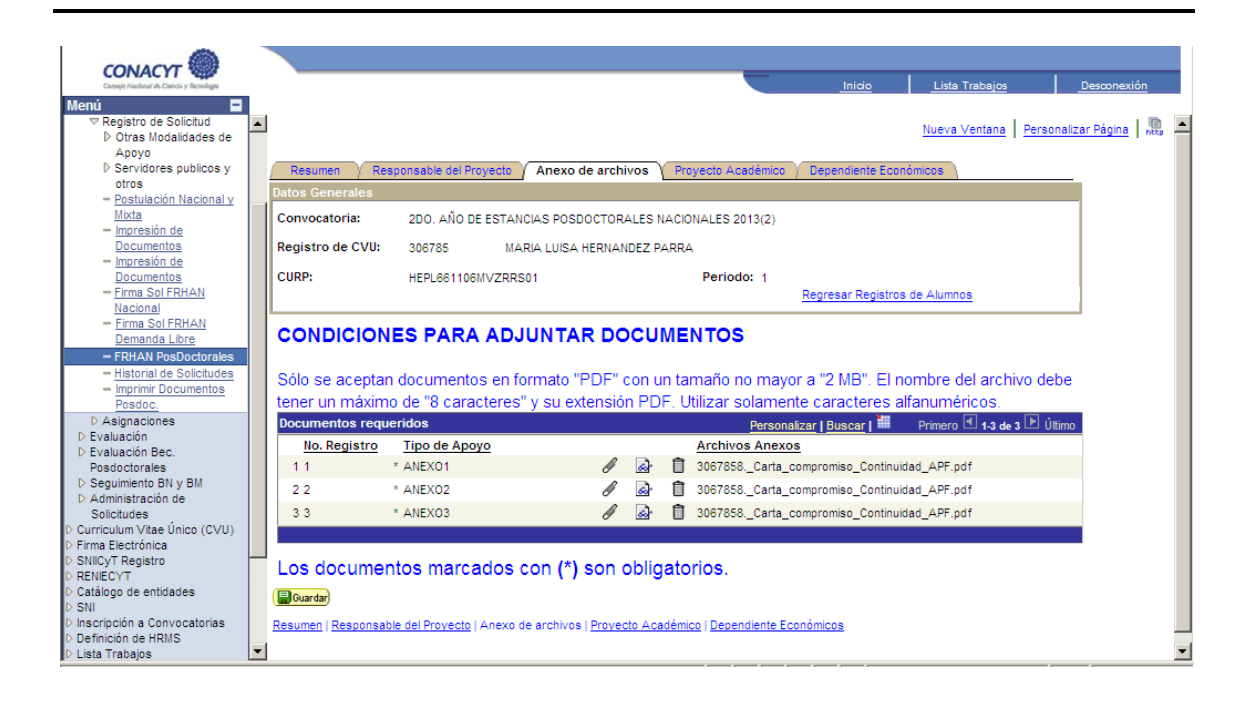

#### Proyecto académico (obligatorio)

En los Términos de referencia de la Convocatoria se incluye una *Guía para la elaboración del Proyecto académico* en la cual podrán ampliar más detalles al respecto.

| CONACYT                                      |                  |                 |                |                 | _              |                    |                    |              |            |
|----------------------------------------------|------------------|-----------------|----------------|-----------------|----------------|--------------------|--------------------|--------------|------------|
| Consije Nacional du Clanda y Tecnologia      |                  |                 |                |                 |                | Inicio             | Lista Trabajos     | De           | sconexión  |
| Menú 🗖                                       |                  |                 |                |                 |                |                    |                    |              |            |
| Registro de Solicitud                        | 1                |                 |                |                 |                |                    | No. of Street, and | Development  |            |
| Otras Modalidades de                         |                  |                 |                |                 |                |                    | Nueva ventana      | Personalizar | agina http |
| Apoyo                                        |                  |                 |                |                 |                |                    |                    |              |            |
| Servidores publicos y                        | Resumen Resu     | onsable del Pro | vecto Anexo d  | e archivos Prov | ecto Académico | Dependiente Ecor   | ómicos             |              |            |
| otros                                        |                  |                 |                |                 |                | <u> </u>           |                    |              |            |
| <ul> <li>Postulación Nacional y</li> </ul>   | Datos Generales  |                 |                |                 |                |                    |                    |              |            |
| Mixta                                        | Convocatoria:    | 200 AÑO DE      | ESTANCIAS POSI | OCTORALES NACIO | NALES 2013(2)  |                    |                    | I            |            |
| <ul> <li>Impresión de</li> </ul>             |                  | 200. And 02     | LonAnonorood   |                 | (ALLO 2010(2)  |                    |                    | I            |            |
| Documentos                                   | Registro de CVU: | 306785          | MARIA LUISA I  | HERNANDEZ PARRA |                |                    |                    | I            |            |
| <ul> <li>Impresión de</li> </ul>             | -                |                 |                |                 |                |                    |                    | I            |            |
| Documentos                                   | CURP:            | HEPL661106N     | IVZRRS01       |                 | Periodo: 1     |                    |                    | I            |            |
| <ul> <li>Firma Sol FRHAN</li> </ul>          |                  |                 |                |                 |                | Regresar Registros | de Alumnos         | I            |            |
| Nacional                                     | L                |                 |                |                 |                |                    |                    |              |            |
| <ul> <li>Firma Sol FRHAN</li> </ul>          |                  |                 |                |                 |                |                    |                    |              |            |
| Demanda Libre                                |                  |                 |                |                 |                |                    |                    |              |            |
| <ul> <li>FRHAN PosDoctorales</li> </ul>      | τίτυιο           |                 |                |                 |                |                    |                    |              |            |
| <ul> <li>Historial de Solicitudes</li> </ul> |                  |                 |                |                 |                |                    |                    |              |            |
| <ul> <li>Imprimir Documentos</li> </ul>      | PRUEBA DE FUNCI  | DNAMIENTO       |                |                 |                |                    |                    | <u>^</u>     |            |
| Posdoc.                                      |                  |                 |                |                 |                |                    |                    |              |            |
| Asignaciones                                 |                  |                 |                |                 |                |                    |                    |              |            |
| Evaluación                                   |                  |                 |                |                 |                |                    |                    |              |            |
| Evaluación Bec.                              |                  |                 |                |                 |                |                    |                    | · • ·        |            |
| Posdoctorales                                |                  |                 |                |                 |                |                    |                    |              |            |
| Seguimiento BN y BM                          |                  |                 |                |                 |                |                    |                    |              |            |
| D Administración de                          |                  |                 |                |                 |                |                    |                    |              |            |
| Solicitudes                                  | RESUMEN          |                 |                |                 |                |                    |                    |              |            |
| D Curriculum Vitae Único (CVU)               |                  |                 |                |                 |                |                    |                    |              |            |
| Firma Electrónica                            | PRUEBA DE FUNCIO | DNAMIENTO       |                |                 |                |                    |                    | <u>~</u>     |            |
| SNICyT Registro                              |                  |                 |                |                 |                |                    |                    |              |            |
| D RENIECYT                                   |                  |                 |                |                 |                |                    |                    |              |            |
| D Catálogo de entidades                      |                  |                 |                |                 |                |                    |                    |              |            |
| D SNI                                        |                  |                 |                |                 |                |                    |                    | -            |            |
| D Inscripción a Convocatorias                |                  |                 |                |                 |                |                    |                    |              |            |
| Definición de HRMS                           |                  |                 |                |                 |                |                    |                    | -            |            |
| D Lista Trabaios                             | •                |                 |                |                 |                |                    |                    |              |            |

Dependientes económicos (opcional)

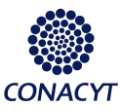

### Guía de ayuda para la captura de solicitudes.

Convocatoria: CONACYT-Secretaría de Energía – Hidrocarburo 2015 - 2016 Estancias Posdoctorales en México.

| CONACYT                                                     |                                             |                              |                           |                     |                     |
|-------------------------------------------------------------|---------------------------------------------|------------------------------|---------------------------|---------------------|---------------------|
| Canajo Nacional de Clanda y Teonologia                      |                                             |                              | Inicio List               | a Trabajos          | Desconexión         |
| Menú 🗖                                                      |                                             |                              |                           |                     |                     |
|                                                             |                                             |                              | Mumu                      | Ventera L Berran    | aliman Dénina 📗 🔳   |
| Otras Modalidades de                                        |                                             |                              | NUEV                      | a ventana   Person  | alizar Pagilia http |
| Ароуо                                                       |                                             |                              |                           | _                   |                     |
| Servidores publicos y Resumen Y                             | Responsable del Proyecto 🍸 Anexo de archivo | s 🍸 Proyecto Académico 🍸 Dep | pendiente Económicos      |                     |                     |
| otros                                                       |                                             |                              |                           |                     |                     |
| - Postulacion Nacional y<br>Ubda Convocatoria:              | 2DO, AÑO DE ESTANCIAS POSDOCTORA            | ALES NACIONALES 2013(2)      |                           |                     |                     |
| Mixta<br>- Impropién do                                     |                                             |                              |                           |                     |                     |
| Registro de CV                                              | U: 306785 MARIA LUISA HERNAN                | DEZ PARRA                    |                           |                     |                     |
| - Impresión de                                              |                                             | Paris day 1                  |                           |                     |                     |
| Documentos                                                  | HEPL661106MVZRRS01                          | Periodo: 1                   |                           |                     |                     |
| - Firma Sol FRHAN                                           |                                             | Re                           | egresar Registros de Alur | nnos                |                     |
| Nacional                                                    |                                             |                              |                           |                     | _                   |
| - Firma Sol FRHAN Dependientes                              | Familiares                                  | Bus                          | car Ver Todo Prime        | ro 본 1 de 1 🕑 Últin | 0                   |
| Demanda Libre                                               |                                             |                              |                           |                     |                     |
| <ul> <li>FRHAN PosDoctorales</li> </ul>                     |                                             |                              |                           |                     |                     |
| <ul> <li>Historial de Solicitudes</li> </ul>                |                                             |                              |                           |                     |                     |
| <ul> <li>Imprimir Documentos</li> <li>Para guard</li> </ul> | lar un nuevo dependiente: deie CVU          | de Dependiente en blanco     | v capture la              |                     |                     |
| Posdoc. información                                         | n correspondiente                           |                              | /                         |                     |                     |
| D Asignaciones                                              |                                             |                              |                           |                     |                     |
| D Evaluación CVU de Dej                                     | pendiente:                                  |                              |                           |                     |                     |
| Devaluacion Bec.                                            | ABCD                                        |                              |                           |                     |                     |
| D Sequimiento BN v BM                                       |                                             |                              |                           |                     |                     |
| D Administración de Primer Ane                              | ABCD                                        |                              |                           |                     |                     |
| Solicitudes                                                 |                                             |                              |                           |                     |                     |
| D Curriculum Vitae Único (CVU) Segundo A                    | pellido: ABCD                               |                              |                           |                     |                     |
| D Firma Electrónica                                         | 4.4/00/00410                                |                              |                           |                     |                     |
| D SNIICyT Registro Fecha Nacio                              | miento: 14/06/2013 🕑 Edad                   |                              |                           |                     |                     |
| D RENIECYT                                                  | HUO                                         | <b>•</b>                     |                           |                     |                     |
| D Catálogo de entidades Patentesco                          | D: I                                        |                              |                           |                     |                     |
| D SNI Género:                                               | Masculino                                   |                              |                           |                     |                     |
| D Inscripcion a Convocatorias                               |                                             |                              |                           |                     | -                   |
| v berinición de fixins                                      |                                             |                              |                           |                     |                     |

**Nota importante:** En ésta página deberá indicar el nombre de(l) (los) dependiente(s) directo(s) del solicitante (Sólo podrán ser hijos y cónyuge) y que se beneficiará(n) con el servicio médico otorgado por el ISSSTE. En caso de existir omisión, no serán considerados posteriormente.

Al término de captura deberá enviar la solicitud a través del botón que aparece en la página de Resumen

En caso de presentarse problemas técnicos en el llenado de la solicitud, favor de ponerse en contacto con Soporte Técnico de este Consejo: Teléfonos: 53-22-77-08 ó 01-800-800-86-49 ó vía correo electrónico, <u>cst@conacyt.mx</u>